## Instructions for Completing Medicaid Credit Balance Report

Complete the "Medicaid Credit Balance Report" as follows:

- Full name of facility as it appears on the Medicaid Records
- The facility's Medicaid provider number. If the facility has more than one provider number, use a separate sheet for each number. DO NOT MIX
- <u>Circle the date quarter end</u>
- Enter year
- The name and telephone number of the person completing the report. This is needed in the event DMA has any questions regarding some item in the report.

Complete the data fields for each Medicaid balance by providing the following information:

- Column 1 The last name and first name of the Medicaid recipient (e.g., Doe, Jane)
- Column 2 The individual Medicaid identification (MID) number
- Column 3 The month, day, and year of beginning service (e.g. 12/05/03)
- Column 4 The month, day, and year of ending service (e.g. 12/10/03)
- Column 5 The R/A date of Medicaid payment (not your posting date)
- Column 6 The Medicaid TCN (claim) number
- Column 7 The amount of the credit balance (not the amount your facility billed or the amount Medicaid paid)
- Column 8 Co insurance
- Column 9 Copayment
- Column 10 Deductible
- Column 11 The reason for the credit balance by entering: "81" if it is a result of a Medicare payment; "83" if it is the result of a health insurance payment; "84" if it is the result of a casualty insurance/attorney payment; or "00" if it is for another reason. Please explain "00" credit balances on the back of the form.

After this report is completed, total column 11 and mail to: Third Party Recovery, DMA, 2508 Mail Service Center, Raleigh, NC 27699-2508 or submit credit balance reports electronically using the eCenter application, each provider will need to register to use the Self-Disclosure application in eCenter.

- 1. Navigate to HMS eCenter: ecenter.hmsy.com
- 2. If you have never used eCenter, please click on the link "Start here for new access"
  - a. Fill out the registration form and click submit
  - b. You should receive follow up communication from HMS Help Desk. Please inform the Help Desk that you need access in eCenter to the "Provider Portal Provider Overpayment Reporting-NC"
- 3. If you are a current user in eCenter, please call the HMS Help Desk (1-855-554-6748) to request that your access be updated
  - a. Inform the Help Desk that you need access updated in eCenter to the "Provider Portal Provider Overpayment Reporting-NC"